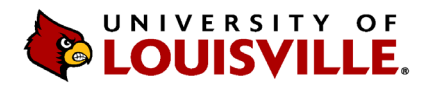

Designated users from each department/unit can upload performance evaluations to OnBase. If a designated user needs access, please **contact Human Resources at askhr@louisville.edu** and a ticket will be submitted for the designee to gain access. Follow the steps below to upload and retrieve performance evaluations on the Unity Client.

If you do not currently have OnBase, you will need to install the Unity Client, which requires Microsoft Edge or Internet Explorer 11 and above. <u>https://onbase.louisville.edu/InstallUnity/UnityClientPROD.application</u> - When downloading, it may require Tier 1/tech support from your area if you do not have the permission to download. If you aren't sure if you have OnBase, type **Hyland Unity** in your Windows search bar at the bottom left of your computer. If the OnBase icon does not appear, you will need to install the application or use the web version. The web version of OnBase: <u>https://onbase.louisville.edu</u> may require certain installation prerequisites.

1. Once you have installed the *OnBase Unity Client*, you will need to log in using your UofL **user ID** and **password**. You must also be using the AD domain to get into OnBase, if you are using a different domain, this will unfortunately not work, so please make sure you are logged into an appropriate workstation.

Home / Employee Relations / Performance Appraisal

| Performance A                                   |                            | × |
|-------------------------------------------------|----------------------------|---|
| The performance appra<br>performance appraisals | <b>OnBase</b> <sup>®</sup> |   |
| Performance A                                   | Foundation EP3             |   |
| The Professional Deve                           | AD AD                      |   |
| Understand how th                               | Q cerebe08                 |   |
| Understand their rc                             |                            |   |
| Understand how to                               |                            |   |
| Understand how to                               |                            |   |
| How to work towar                               | Login Cancel               |   |
| Know the guideline                              |                            |   |
|                                                 |                            |   |

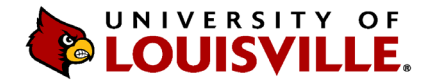

2. From the **Home** tab click on the **Import** icon, this will open a new tab to import the documents.

| ۲     |                    |           |                   |           |                  |                                              |                   |      |             |           |            |               | OnBase (C | Obprod)           |                     |
|-------|--------------------|-----------|-------------------|-----------|------------------|----------------------------------------------|-------------------|------|-------------|-----------|------------|---------------|-----------|-------------------|---------------------|
| File  | Home               | e Impo    | rt                |           |                  |                                              |                   |      |             |           |            |               |           |                   |                     |
| Home  | Personal<br>Page + | Favorites | Custom<br>Queries | Retrieval | File<br>Cabinets | Envelopes     Query History     My Checkouts | 📴 Document Handle | Form | 1<br>Import | Templates | Dashboards | Mailbox       | Workflow  | Batch<br>Scanning | Batch<br>Processing |
| 1 Im  | port               | 2         |                   |           |                  | Preview                                      |                   |      | Create      |           | Dashboards | Internal Mail | WORKHOW   | Ima               | aging               |
| Docur | nent Type (        | Group     |                   |           | _                |                                              |                   |      |             |           |            |               |           |                   |                     |

- 3. Select from the drop-down arrows:
  - > Document Type Group select HR-Performance
  - > Document Type select HR Performance Evaluation
  - The File Type will auto-populate to PDF, but you can change this to Image File Format if using an OnBase scanner. See below for suggestions on File Type as this pertains to where the PAs are retrieved and then uploaded.
    - <u>Browse</u> document will be a pdf, as it was previously scanned using a scanner or copier not linked to OnBase and saved on your computer. Select <u>PDF</u> for File Type.
    - <u>Acquire</u> document will be scanned directly into OnBase with a scanner linked to OnBase, select <u>Image File Format</u> for File Type.
    - If unsure as to what the file type is, look at the extension of the document to be uploaded (i.e. .pdf, .jpeg, etc.).

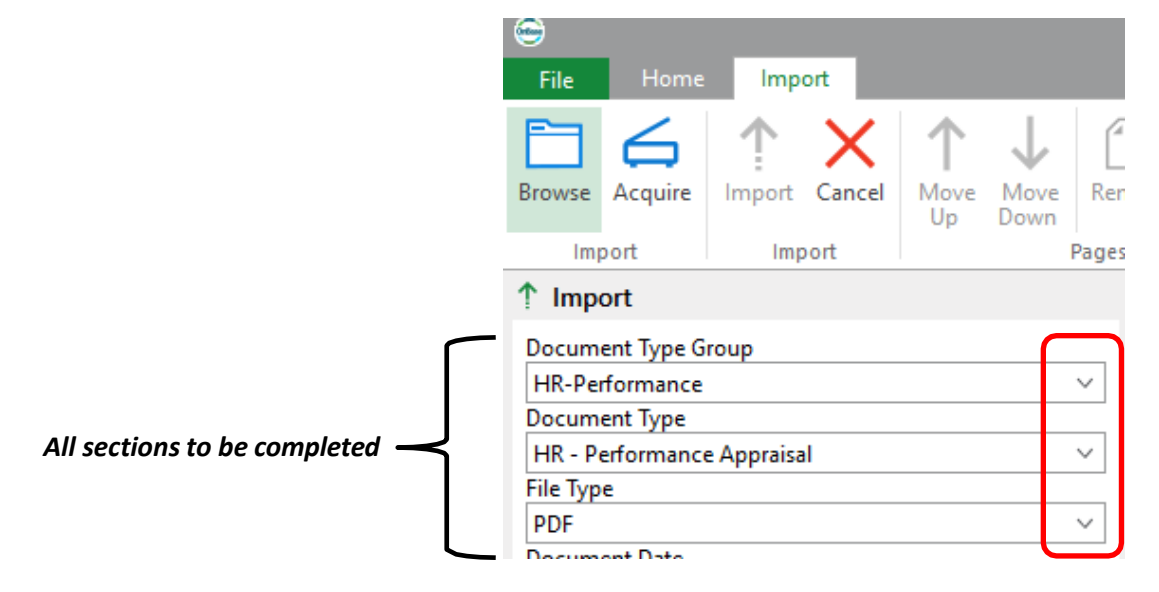

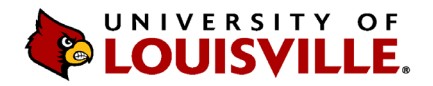

- Once the Document Type and File Type sections are completed, five required Keywords will appear: *Employee ID, (HR) PA Year, (HR) PA Score,* (HR) Type of Review and (HR) Completion Date. Please enter in the data for these fields as appropriate.
  - > The abbreviation **PA** stands for Performance Evaluation.
  - > The fields not highlighted in red will auto-populate after the **Employee ID** has been entered.
  - > 2023 should be entered in the (HR) PA Year field.
  - > The (HR) PA Score will have a dropdown menu, please select the appropriate score.
  - The (HR) Type of Review will have a dropdown menu, please select the appropriate type: Annual, Mid-Year, Provisional or New Employee Expectations
  - > The (HR) Completion Date use the pop-up calendar provided to enter date of when PA was reviewed

| Keywords             | $\langle \times \rangle$ | (HR) Type of Review     |          |
|----------------------|--------------------------|-------------------------|----------|
| Employee ID          |                          |                         | ♦        |
|                      |                          | ANNUAL                  |          |
| (HR) PA Vear         |                          | MID-YEAR                |          |
|                      |                          | PROVISIONAL             |          |
|                      |                          | NEW EMPLOYEE EXPECTATIO | ONS      |
| (HR) PA Score        | ×                        | 1 Import                | X Cancel |
| O OUTSTANDING        |                          |                         | ~        |
| N NEEDS IMPROVEMENT  |                          |                         |          |
| S SUCCEEDING         |                          |                         |          |
| G GOOD               |                          | (HR) Type of Review     |          |
| V VERY GOOD          |                          | PROVISIONAL             |          |
| E EXCEEDING          |                          |                         |          |
| D DEVELOPING         |                          | (HR) Completion Date    |          |
| NI NEEDS IMPROVEMENT |                          |                         |          |

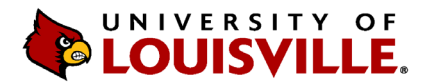

5. Once all fields are completed, you may click on **Browse** or **Acquire** referenced in #3.

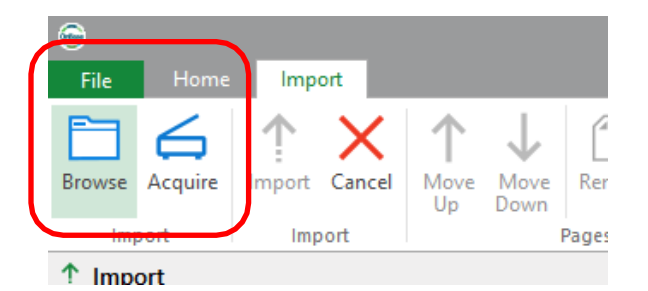

6. Retrieve the document where you initially saved the performance evaluation on your computer; the document name does not matter as it will automatically change when uploaded.

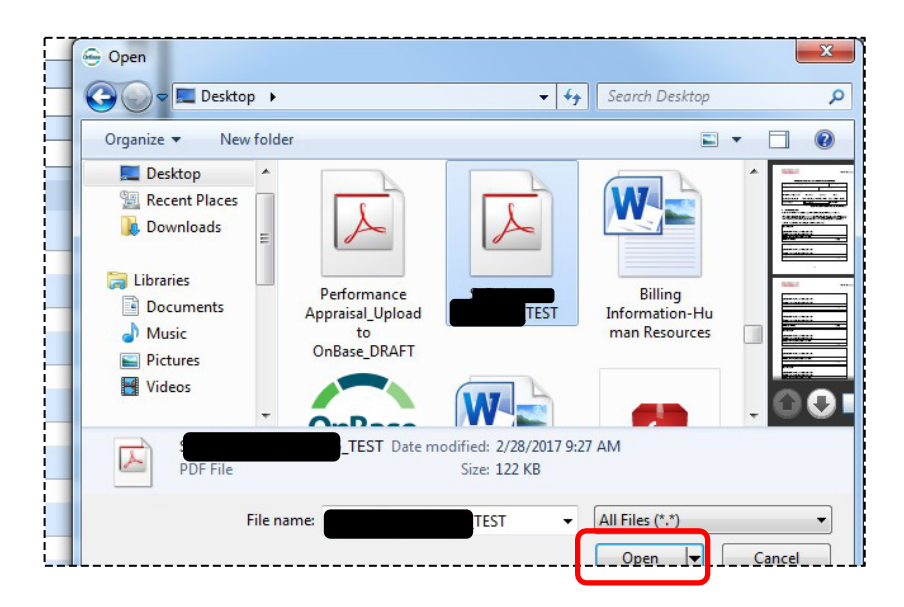

7. Select Import.

| ₩ |
|---|
|   |
|   |

8. If **not** all **Keywords** are typed in when you select **Import**, an error box will appear. Please select **OK** and complete the missing field(s) and select **Import** again.

| (HR) PA Year  |                                                                    |
|---------------|--------------------------------------------------------------------|
| (HR) PA Score | Please correct the values of the following keywords: (HR) PA Score |
| Last Name     |                                                                    |
| First Name    | ОК                                                                 |

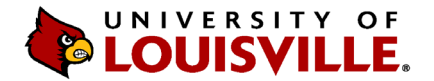

9. The uploaded performance evaluation will be previewed in the window and once completed will be displayed into a new window. A notification will appear on the right bottom corner when your document has been uploaded successfully.

#### Employee ID – YEAR for Last Name, First Name Score:

| Browse Acquire Import Cancel Up Down | Remove Remove All Pages  |                                          |                  |                        |
|--------------------------------------|--------------------------|------------------------------------------|------------------|------------------------|
| 1 Import                             | C:\Users\serobe08\Downlo | ads\Performance Evaluation Form 7.18.pdf |                  |                        |
| Document Type Group                  | ~                        |                                          |                  | -<br>-                 |
| Document Type                        |                          |                                          |                  |                        |
| HR - Performance Appraisal           | ~                        |                                          |                  |                        |
| File Type                            |                          | SITY OF                                  |                  |                        |
| PDF                                  |                          |                                          |                  | Performance Evaluation |
| 10/31/2019                           |                          | SVILLE.                                  |                  |                        |
|                                      |                          |                                          |                  |                        |
| ≪ Keywords                           | ~                        |                                          |                  |                        |
| Employee ID                          | Employe                  | e Name (Last First)                      | Employee ID#     |                        |
|                                      |                          | OnBase                                   | Close            |                        |
|                                      |                          | Your file was import                     | ed successfully. |                        |

10. The employee's performance evaluation is now in OnBase and you can proceed to upload the next performance evaluation.

## View Scanned Performance Evaluations in OnBase:

11. To view your scanned performance evaluations, please go to <u>Retrieval</u> under the Home tab, select **HR-Performance** from the drop-down menu and click on **HR – Performance Evaluation**.

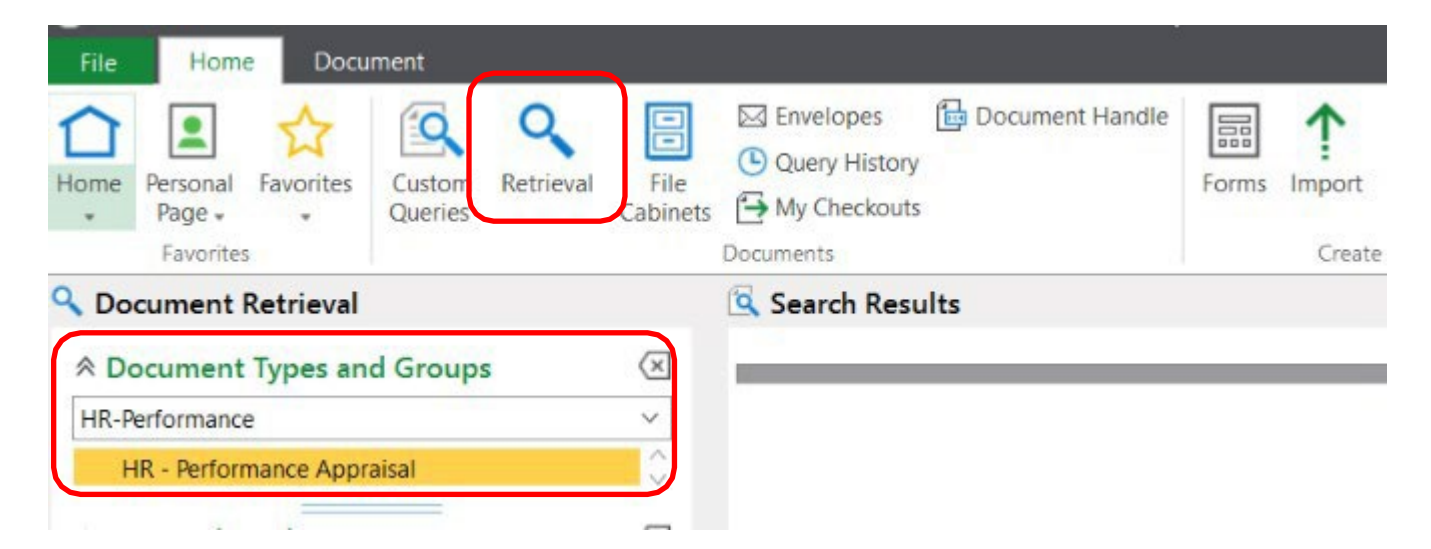

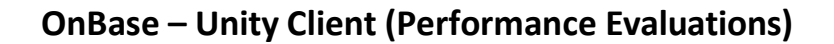

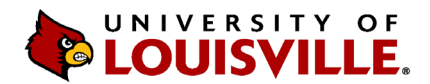

12. Enter any keywords that you wish to search; employee ID, Year, Last Name, etc. Press enter on your keyboard or select **Find** located at the bottom.

| Cocument Retrieval          |                          | Search Results |              |
|-----------------------------|--------------------------|----------------|--------------|
| ☆ Document Types and Groups | $\langle \times \rangle$ |                |              |
| HR-Performance              | ~                        |                |              |
|                             | $\langle \times \rangle$ |                |              |
| From - To                   | -                        | _              |              |
| Employee ID                 | <b>-</b>                 |                |              |
| (HR) PA Year                | =                        |                |              |
| (HR) PA Score               | =                        |                | Enter other  |
| Last Name                   | =                        |                | Keywords to  |
| First Name                  | =                        |                | nanow scarch |
| Middle Name                 | = ~                      |                |              |
|                             | $\langle \times \rangle$ | _              |              |
| Search Text: 🕐              |                          |                |              |
| Note Search                 |                          |                |              |
| Text Search                 |                          |                |              |
| Fi                          | ind                      |                | ver          |

13. If you have pulled your list from above and realize that the score was entered incorrectly, the wrong document uploaded, or duplicated PA entry, please <u>right click</u> on the document and select **Re-Index**.

| - T <sub>X</sub>                                                                                                    | - Tj                                                                                                    |
|----------------------------------------------------------------------------------------------------|----------------------------------------------------------------------------------------------------|
|                                                                                                    |                                                                                                    |
| Score N       HR -         Image: Construction of the second second s | Performance Appraisal                                                                                                    |
|                                                                                                    | <ul> <li>Keywords</li> <li>View Notes List</li> <li>Show / Hide Notes in Viewer</li> <li>Revisions / Renditions</li> <li>Check Out</li> <li>Redactions</li> <li>History</li> <li>Cross-References</li> <li>Properties</li> <li>Re-Index</li> <li>Create List Report</li> <li>Generate CSV File</li> </ul> |

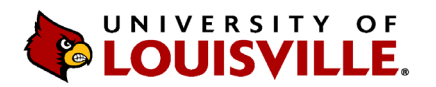

14. You can update the mandatory Keyword fields, then click on **Re-Index** at the bottom, for any errors.

If you need to delete a duplication, please contact Human Resources at **askhr@louisville.edu** with the employee name and employee ID number, and what information will need to be updated.

If you have technical questions regarding the uploading of Performance Evaluations to OnBase, please contact the ITS Help desk at **helpdesk@louisville.edu**.

| ected            |         | Re-Index                                                         |       |
|------------------|---------|------------------------------------------------------------------|-------|
|                  |         | Document Type Group                                              |       |
|                  | Time    | HR-Performance                                                   | ~     |
| <u>^</u>         | Type    | Document Type                                                    |       |
| - T <sub>X</sub> |         | HR - Performance Appraisal                                       | ~     |
| BROWN.RI         | HR - Pe | File Types                                                       |       |
|                  |         | PDF                                                              | ~     |
|                  |         | Document Date                                                    |       |
|                  |         | 05/24/2017                                                       | ×     |
|                  |         | Keywords Employee ID (HR) PA Year 2016 (HR) PA Score N Last Name |       |
|                  |         | First Name<br>Middle Name<br>HR - Pay Group<br>P12               |       |
|                  | >       | Re-Index                                                         | Close |